**MYUD** Payroll information

- 1. MY.dbq.edu
- 2. Login using your network login
- 3. Once logged in, you should see a tab titled "Staff/Workstudy"
- 4. Next, you will see an option in the left navigation bar titled "Payroll". Click "Payroll"

|   | Firefox • Staff/Work                | study - Home   MyUD + | And a local day of the local day in the local day |                                      |
|---|-------------------------------------|-----------------------|---------------------------------------------------|--------------------------------------|
|   | edu/ICS/Staff/                      |                       | ∰ ▼ C 8 - G                                       | Soogle 👂 🖸 🔹 🗍                       |
|   |                                     | y of Dubuque<br>MyUD  | e Vel                                             | come back (Personal Trifo   Logout ) |
|   | You are not or Wheelestud           | ly > Home             |                                                   |                                      |
| < | Staff/Workstudy Payroll Quick Links | Staff/Workstudy       |                                                   | Printer Friendly                     |
|   | ⊞ My Pages                          |                       |                                                   |                                      |
|   | Privacy Policy   About Us   C       | ontact Us             |                                                   | Powered by Jenzabar. v7.5.4          |

- 5. Next, you will see the Payroll, Employee information screen below.
  - a. Choose "Review your pay statements" to review your payroll information
  - b. Choose "Review your deduction information" to review your monthly deductions (flex, retirement, etc...)
  - c. Choose "Review your position information" to review your current pay rate/salary
  - d. Choose "Review your tax information" to review your tax information (Fed, FICA, State, etc...)
  - e. Choose "Review your time off accrual" to review sick and vacation time accrual hours

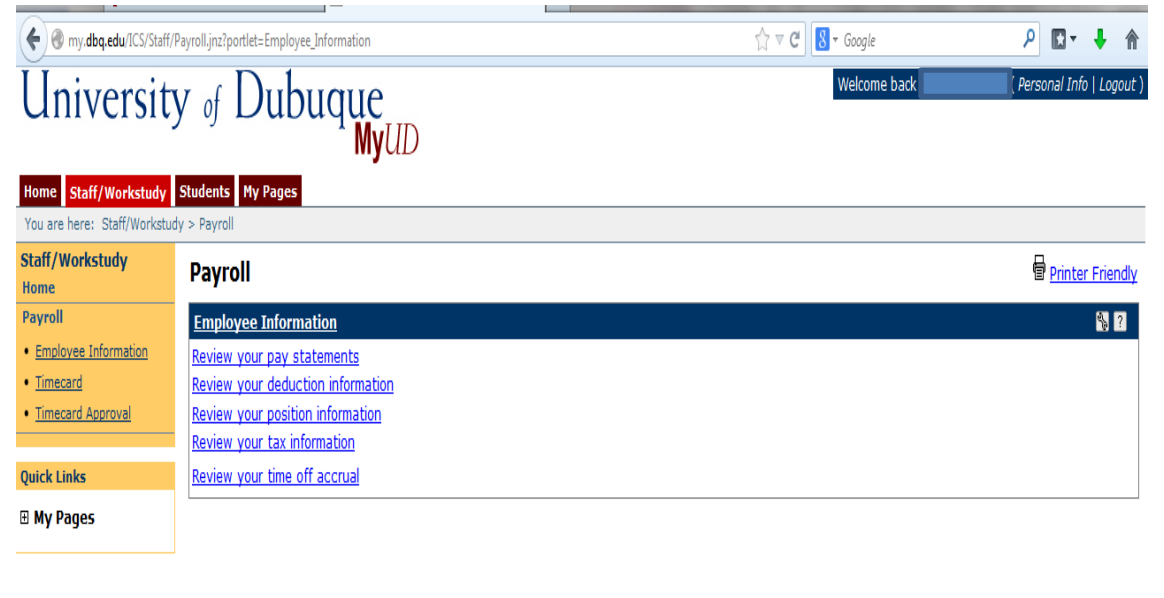